# HOW TO GUIDE Media Planning with attentionPLAN®

Welcome to attentionPLAN, Amplified Intelligence's market leading smart media planning tool powered by an attention-based machine learning engine.

attentionPLAN® is the world's leading media planning tool designed specifically for users looking to utilise human attention data to build more effective marketing and media strategies.

In this guide we will give you a quick overview of how and where you can find key account information, utilise channel and format specific attention benchmark data and use our sophisticated attention optimiser to build and iterate the perfect media plan.

Let's get started, shall we?

### Contents

| Finding your way around attentionPLAN®  | 1   |
|-----------------------------------------|-----|
| Creating a media plan in attentionPLAN® | 5   |
| Reviewing your baseline plan            | .8  |
| Scenario generation and comparison      | .12 |

# Finding your way around attentionPLAN®

Once logged into your attentionPLAN® account, you will be presented with the home screen. If you have used your account to create media plans in the past, you will be presented with all of the saved campaigns to date.

| Click on a media plan for more de | tails        |               |               | create media pia |
|-----------------------------------|--------------|---------------|---------------|------------------|
| CAMPAIGN NAME                     | DATE CREATED | LAST MODIFIED | OWNER         |                  |
| fassion                           | 01/02/2024   | 09/02/2024    | Have Spager   | 1                |
| Spring Sale                       | 06/02/2024   | 06/02/0224    | Chapter Roba  | 1                |
| Text2                             | 06/02/2024   | 06/02/2024    | Nigel Autom   | ;                |
| Test                              | 05/02/0124   | 05/02/3024    | Nigel Aultion | :                |
|                                   | 05/02/2024   | 05/02/2024    | Hacel Nguyen  | 1                |

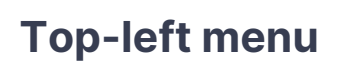

Within the hamburger menu in the top left of the screen you will be able to access, view and manage a host of additional features, depending on your account permission levels.

You can easily switch between the media plan optimiser, where you create or audit your campaigns, and access the attention benchmarks feature.

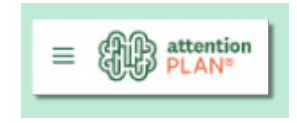

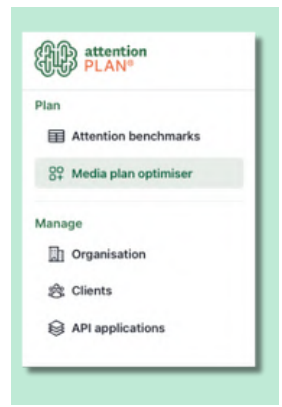

#### A quick word on the attention benchmark data

The platform-specific attention benchmarks available inside attentionPLAN® are an aggregate level view of the average amount of active attention and passive attention each platform and format receives from a viewer. Giving you an understanding of how the platforms and/or formats influence the amount of attention on offer.

- You can filter benchmark performance by adjusting your parameters specific to country (or global), age, and gender constraints.
- Quickly and easily comparing the potential of each format to enable optimal media selection.
- Utilise format-level attention benchmarks to inform creative execution, ensuring key brand and marketing messages are seen by audiences across your media mix.

| OUNTRY                   |                                               | AGE GROUP                |        | GENDER                   | MRC COMPL | LIANT ONLY            |            |                                          |
|--------------------------|-----------------------------------------------|--------------------------|--------|--------------------------|-----------|-----------------------|------------|------------------------------------------|
| Global                   | ~                                             | 5/5 selected             | ~      | 3/3 selected             |           |                       |            |                                          |
| Apply                    |                                               |                          |        |                          |           |                       |            |                                          |
| Attention me             | trics                                         |                          |        |                          |           |                       |            |                                          |
| Aggregate level atte     | ention metrics t                              | based on the input parar | meters |                          |           |                       |            |                                          |
|                          | 1                                             |                          |        |                          |           |                       | TABLE MIEW | CHADT VIEW                               |
| Filter formats 🗄         | J                                             |                          |        |                          |           |                       | TABLE VIEW | CHART VIEW                               |
| Filter formats           | J                                             |                          |        |                          |           |                       | TABLE VIEW | CHART VIEW                               |
| PLATFORM                 | FORMAT                                        |                          |        | ACTIVE ATTENTION (5) ©   | PAS       | SIVE ATTENTION (S)    | TABLE VIEW | CHART VIEW                               |
| PLATFORM<br>BVOD         | FORMAT<br>TVC 10 set                          | conds                    |        | active attention (5) 🛇   | PAS       | SIVE ATTENTION (S) 🔿  | TABLE VIEW | CHART VIEW<br>2 Export<br>TTENTION (S) © |
| PLATFORM<br>BVOD<br>BVOD | FORMAT<br>TVC 10 se<br>TVC 15 se              | conds                    |        | ACTIVE ATTENTION (5) (0) | PASI      | SIVE ATTENTION (5)    | TABLE VIEW | CHART VIEW<br>2 Export<br>TTENTION (5) © |
| PLATFORM<br>BVOD<br>BVOD | FORMAT<br>TVC 10 se<br>TVC 15 se<br>TVC 20 se | conds<br>conds           |        | active attention (5) 🛇   | PAS       | SIVE ATTENTION (S) () | TABLE VIEW | CHART VIEW                               |

#### Manage > Organisation

This section will not be visible for users with Member account permissions, however if you are an account Owner or Admin, you will be able to view the access and permission levels for your account.

| E C  | > attention<br>> PLAN <sup>®</sup> |
|------|------------------------------------|
| Plan |                                    |
|      | Attention benchmarks               |
| 89   | Media plan optimiser               |
| Mana | ge                                 |
| D    | Organisation                       |
| 80   | Clients                            |
| 8    | API applications                   |

These include;

- Organisation Name
- Organisation Region
- Purchase or manage country specific data via API service
- Purchase or manage Attention-Adjusted® Reach Curves API services
- View or purchase campaign licences
- · Access or purchase additional country data for optimisation purposes
- · Edit, add or remove users from your organisation

#### Manage > Clients

If you manage a portfolio of clients, or various brands within your organisation, you can quickly and easily;

Add/remove clients or brands from your account

#### Manage > Applications

If you are utilising an API attention service from Amplified Intelligence you will be able to view, edit and remove access by selecting the appropriate service from the dashboard.

| APPLICATION NAME | CLIENT ID                              | CREATION DATE | OWNER       |                  |
|------------------|----------------------------------------|---------------|-------------|------------------|
| Test api         | sins downing to grant the Purpose five | 14/02/2024    | Matter free | 1                |
|                  |                                        |               |             | @ Rename         |
|                  |                                        |               |             | Edit Permissions |
|                  |                                        |               |             | Delete           |

### **Top-right menu**

On the top right hand corner of attentionPLAN® you will find a host of handy supporting and educational information including;

| Search | ۵ 🕐 🗠          |
|--------|----------------|
|        | Demo video     |
|        | 🕒 How to guide |
|        | i≡ FAQ         |
|        | Email Us       |
|        | G Feedback     |

Search: Quickly and easily find past media campaigns

**Demo video:** Watch our handy explainer video which walks you through creating your first media plan

How to guide: This is where you access the latest step-by-step instruction manual

**FAQ:** Find answers to common questions about using attentionPLAN® and utilising attention metrics in advertising

**Email us:** Contact us to arrange a phone call or meeting about using attention or attentionPLAN® in your organisation

**Feedback:** Do you have some feedback to provide, or want to advise of an error or improvement? This is where you can use your voice to help us continuously improve our products and services.

By selecting the button with your initials on them, you will be able to both log out, and access your own account information for editing. This includes the ability to change contact information, your job title and request a new password.

| Basic information |                           | Edit |
|-------------------|---------------------------|------|
| First name        |                           |      |
| Last name         |                           |      |
| Role title        |                           |      |
| Email             |                           |      |
| Phone number      |                           |      |
| Security          |                           |      |
| Password          | B Request change password |      |

# **Creating a media plan in attentionPLAN®**

Now for the fun stuff! To build your first media plan for attention, select the create media plan button in the top right corner when you're on the Media plan optimiser screen (accessed via the menu in the top-left hand corner).

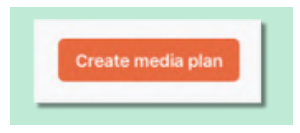

### Step 1: Entering campaign and audience parameters

Creating a media plan is as easy as two simple steps. To get started, enter your key campaign and audience information;

- 1. Campaign name
- 2. Select or enter client name
- 3. Choose a campaign objective
- 4. Select your campaign start and end dates
- 5. Choose your market (this option will be based on your licence, to buy additional countries contact our Customer Success Team)
- 6. Select your audience's age and gender
- 7. Hit next

| Media plan details                                      |                                           |   | Build media mix |     |   |  |
|---------------------------------------------------------|-------------------------------------------|---|-----------------|-----|---|--|
| Hi 🁋 Create a base me<br>Please enter your media plan d | dia plan to get started!<br>etails below. |   |                 |     |   |  |
|                                                         | CAMPAION NAME *                           |   |                 |     |   |  |
|                                                         | Spring Sale                               |   |                 |     |   |  |
|                                                         | SELECT CLIENT .                           |   |                 |     |   |  |
|                                                         | Shoes, Shoes and Shoes                    |   |                 | ~   | + |  |
|                                                         | CAMPAIGN OBJECTIVE                        |   |                 |     |   |  |
|                                                         | Increase revenue                          |   |                 |     | ~ |  |
|                                                         | START DATE .                              |   | END DATE .      |     |   |  |
|                                                         | 01/04/2024                                | 0 | 31/05/2024      |     | 0 |  |
|                                                         |                                           |   |                 |     |   |  |
|                                                         | COUNTRIES .                               |   |                 |     |   |  |
|                                                         | 1 selected                                |   |                 | ×   | ~ |  |
|                                                         | AGE GROUP .                               |   |                 |     |   |  |
|                                                         | 5/5 selected                              |   |                 | ×   | ~ |  |
|                                                         | GENDER                                    |   |                 |     |   |  |
|                                                         | 3/3 selected                              |   |                 | ×   | ~ |  |
|                                                         |                                           |   |                 | Nex | ÷ |  |
|                                                         |                                           |   |                 |     |   |  |

### **Step 2: Media spend allocation**

Now it's time to build your media plan by specifying how and where you intend to spend your campaign budget.

There are two ways to do this, either;

Enter the details directly into attentionPLAN®

| Vedia p                    | lan details                                                  |             |                                      |                     |              |                 | STEP 2<br>Build m                       | edia mix                 |                               |               |                   |           |
|----------------------------|--------------------------------------------------------------|-------------|--------------------------------------|---------------------|--------------|-----------------|-----------------------------------------|--------------------------|-------------------------------|---------------|-------------------|-----------|
| Build y                    | our media plan m                                             | ix by ed    | liting the tab                       | le bei              | low          |                 | -                                       |                          |                               |               |                   |           |
| Choose<br>optimi<br>Your o | e the channels and for<br>sation.<br>urrent budget, CPM, fro | nats inclus | ded in your medi<br>nd targeted audi | a plan. I<br>ence w | For a charv  | nel with the bu | dget > 0, if a format it                | us the initial budget of | 0 and is ticked, the          | t format will | still be taken in | to        |
| Tip                        | lake a look at attention                                     | benchma     | erks (* to gain in                   | sights              | into the att | tention perform | nance of ad formats                     | before planning.         |                               | (             | ± Import          | from file |
|                            |                                                              |             |                                      |                     |              |                 |                                         |                          |                               |               |                   |           |
| 2                          | CHANNEL                                                      |             | BUDGET                               |                     | СРМ          | AVG<br>FREQ     | POTENTIAL<br>TARGET<br>AUDIENCE<br>SIZE | IMPRESSIONS              | TABOET<br>AUDIENCE<br>REACHED | REACH<br>(%)  | TRP               | CPP       |
| 2                          | + BVOD                                                       | s           | 0                                    | s                   | 0            | 0               | 0                                       | 0                        | 0                             | 0.0%          | 0                 | 0         |
|                            | · tv                                                         | \$          | 0                                    | \$                  | 0            | 0               | 0                                       | ٥                        | 0                             | 0.0%          | 0                 | 0         |
|                            | + Facebook                                                   | \$          | 0                                    | \$                  | 0            | 0               | 0                                       | 0                        | 0                             | 0.0%          | 0                 | 0         |
|                            | + Instagram                                                  | \$          | 0                                    | \$                  | 0            | 0               | 0                                       | 0                        | 0                             | 0.0%          | 0                 | 0         |
| 2                          | > General Web                                                | \$          | 0                                    | \$                  | 0            | 0               | 0                                       | 0                        | 0                             | 0.0%          | 0                 | 0         |
| <b>e</b>                   | > Snapchat                                                   | s           | 0                                    | \$                  | 0            | 0               | 0                                       | 0                        | 0                             | 0.0%          | 0                 | 0         |
| 2                          | > TikTok                                                     | \$          | 0                                    | \$                  | 0            | 0               | 0                                       | ٥                        | 0                             | 0.0%          | 0                 | 0         |
|                            | > Twitter                                                    | \$          | 0                                    | \$                  | 0            | 0               | 0                                       | ٥                        | 0                             | 0.0%          | 0                 | 0         |
|                            | > Youfube                                                    | \$          | 0                                    | \$                  | 0            | 0               | 0                                       | 0                        | 0                             | 0.0%          | 0                 | 0         |
| + 1                        | lack                                                         |             |                                      |                     |              |                 |                                         |                          |                               | 6             | reate media       | plan →    |

Or download our media plan template, input your data from Excel and then re-upload it into our system.

| A                                                                                                    | 8                                                                                                    | c                                                                         | D                                                                                  | E                                                                                             | '                                                              | 0                                                                                       | н                                                                                                    |
|----------------------------------------------------------------------------------------------------|----------------------------------------------------------------------------------------------------|---------------------------------------------------------------------------|------------------------------------------------------------------------------------|-----------------------------------------------------------------------------------------------|----------------------------------------------------------------|-----------------------------------------------------------------------------------------|----------------------------------------------------------------------------------------------------|
| The media platform                                                                                             | Total spend per channel                                                                                                    | The CPW for the target<br>audience on each<br>channel                     | The average frequency for<br>each channel across the<br>campaign                   | The total audience that could be<br>reached on this channel with your<br>targeting parameters | The total number of<br>impressions delivered on<br>the channel | The count of potential target<br>audience reached based on<br>budget, CPM and frequency | The percentage of the Potential target<br>autience size that will be exposed to<br>your advertising placement across the<br>campaign |
| Channel                                                                                                    | Budget                                                                                                    | CPM                                                                       | Average frequency                                                                  | Potential target audience                                                                     | Impressions (M)                                                | Target audience reached                                                                 | Reach (%)                                                                                                    |
| BVOD                                                                                                    | \$0.00                                                                                                    | \$0.00                                                                    | 0.00                                                                               | 0                                                                                             |                                                                |                                                                                         |                                                                                                    |
| TV                                                                                                    | \$0.00                                                                                                    | \$0.00                                                                    | 0.00                                                                               | 0                                                                                             | -                                                              |                                                                                         |                                                                                                    |
| Facebook                                                                                                    | \$0.00                                                                                                    | \$0.00                                                                    | 0.00                                                                               | 0                                                                                             | -                                                              |                                                                                         |                                                                                                    |
| Instagram                                                                                                    | \$0.00                                                                                                    | \$0.00                                                                    | 0.00                                                                               | 0                                                                                             |                                                                |                                                                                         |                                                                                                    |
| General Web                                                                                                    | \$0.00                                                                                                    | \$0.00                                                                    | 0.00                                                                               | 0                                                                                             |                                                                |                                                                                         |                                                                                                    |
| Snapchat                                                                                                    | \$0.00                                                                                                    | \$0.00                                                                    | 0.00                                                                               | 0                                                                                             |                                                                |                                                                                         |                                                                                                    |
| TikTok                                                                                                    | \$0.00                                                                                                    | \$0.00                                                                    | 0.00                                                                               | 0                                                                                             | -                                                              |                                                                                         |                                                                                                    |
| Twitter                                                                                                    | \$0.00                                                                                                    | \$0.00                                                                    | 0.00                                                                               | 0                                                                                             |                                                                |                                                                                         |                                                                                                    |
| Youtube                                                                                                    | \$0.00                                                                                                    | \$0.00                                                                    | 0.00                                                                               | 0                                                                                             |                                                                |                                                                                         |                                                                                                    |
| Please fill in the gr                                                                                          | reen fields above and upload                                                                                                    | the template back to a                                                    | attentionPLAN                                                                      |                                                                                               |                                                                |                                                                                         |                                                                                                    |
| Example:                                                                                                    |                                                                                                    |                                                                           |                                                                                    |                                                                                               |                                                                |                                                                                         |                                                                                                    |
| The media spends<br>the planned freque<br>on this channel aff                                                  | ng allocation for BVOD is 1<br>scy across the campaign is<br>ler applying all targeting pa                                      | 200,000, the average<br>2 and the total audie<br>nameters is 20,000,0     | <ul> <li>CPM that is used to buil<br/>noe size that can be read<br/>00.</li> </ul> | d reach for the channel is \$45,<br>hed (reach percentage is 100%)                            |                                                                |                                                                                         |                                                                                                    |
| BVOD                                                                                                    | \$200,000.00                                                                                                    | \$45.00                                                                   | 2.00                                                                               | 20,000,000                                                                                    | 4.444,444                                                      | 2.222.222                                                                               | 11.11                                                                                                    |
| Detailed instruct<br>- A channel must i<br>- At least 2 channe<br>- For every valid ci<br>- For every valid ci | ions:<br>have all positive inputs to b<br>els must have valid values<br>hannel, the total audience<br>hannel, the frequency mus | e considered valid fo<br>must be larger than ti<br>t be larger than or eq | r optimisation<br>he target audience<br>ual to 1                                   |                                                                                               |                                                                |                                                                                         |                                                                                                    |

#### **Explaining the fields and inputs**

To start building your media plan you will need to enter the below data.

Channel: The media platform

Budget: Total spend per channel

**CPM:** The CPM for the target audience on each channel

Average Frequency: The average frequency for each channel across the campaign

**Potential Target Audience Size:** The total audience that could be reached on this channel with your targeting parameters.

Once this key campaign information is entered, attentionPLAN® will then provide calculations that will help determine expected audience volume and performance.

Impressions (M): The total number of impressions delivered on the channel

**Target Audience Reached:** The count of potential target audience reached based on budget, CPM and frequency

**Reach (%):** The percentage of the Potential target audience size that will be exposed to your advertising placement across the campaign

**TRP:** The gross rated points achieved by your campaign among the targeted audience within a larger population

CPP: How much it costs to buy one rating point

Things to keep in mind

- A channel must have all positive inputs to be considered valid for optimisation
- At least 2 channels must have valid values
- For every valid channel, the total audience must be larger than the target audience
- For every valid channel, the frequency must be larger than or equal to 1"

Within each channel you have the ability to select the formats and ads that make up your media plan and spend. You can alter the individual CPM and budget proportion for these by selecting the drop down arrow next to the channel name.

| 0    | HANNEL         | BUDG       | εT    | СРМ | AVG<br>FREQ | AUDIENCE<br>SIZE |
|------|----------------|------------|-------|-----|-------------|------------------|
|      | BVOD           | \$ 66666.6 | 7 \$  | 18  | 2           | 3000000          |
| SE C | USTOM FORMAT M |            |       |     |             |                  |
|      | FORMAT         | BUDDET     |       |     | CPM         |                  |
| Z    | TVC 10 seconds | \$         | 16666 | 67  | \$          | 18               |
| Z    | TVC 15 seconds | \$         | 16666 | 67  | \$          | 18               |
|      | TVC 20 seconds | \$         |       | 0   | \$          | 18               |
| Z    | TVC 30 seconds | \$         | 16666 | 67  | \$          | 18               |
| Ø    | TVC 40 seconds | \$         | 16666 | 67  | \$          | 18               |
|      | TVC 60 seconds | s          |       | 0   | s           | 16               |

Once you have confirmed your format selections, it's time to run your baseline campaign through the optimisation engine to understand the predicted attention performance. Hit 'Create media plan' so that attentionPLAN® can start to do its thing.

|    | CHANNEL       | BLOOST       |    | CPM | AND<br>FRED | TANGET<br>AUDENCE<br>SIZE | IMPRESSIONS | AUDIENCE<br>REACHED | REACH<br>(%) | 189   | CPP  |
|----|---------------|--------------|----|-----|-------------|---------------------------|-------------|---------------------|--------------|-------|------|
| 2  | + BVOD        | \$<br>100000 | \$ | 18  | 2           | 3000000                   | 5.6M        | 2.8M                | 92.6%        | 185.2 | 540  |
| 2  | > TV          | \$<br>0      | s  | 0   | 0           | 0                         | 0           | D                   | 0.0%         | 0     | 0    |
| Z  | · Facebook    | \$<br>100000 | s  | 25  | 2           | 6000000                   | 454         | 2M                  | 33.3%        | 66.7  | 1.5K |
| 2  | > Instagram   | \$<br>100000 | 5  | 22  | 2           | 6000000                   | 4.5M        | 2.3M                | 37.9%        | 75.8  | 1.3K |
| 2  | · General Web | \$<br>60000  | \$ | 30  | 8           | 5000000                   | 2M          | 665.7K              | 13.3%        | 40    | 1.5K |
| 2  | + Snapchat    | \$<br>٥      | \$ | D   | 0           | 0                         | 0           | D                   | 0.0%         | 0     | o    |
| 2  | + TikTok      | \$<br>0      | \$ | 0   | 0           | 0                         | 0           | D                   | 0.0%         | 0     | 0    |
| 2  | * Twitter     | \$<br>٥      | s  | 0   | 0           | 0                         | 0           | 0                   | 0.0%         | 0     | 0    |
| 22 | + Youtube     | \$<br>50000  | \$ | 26  | 4           | 5000000                   | 1.9M        | 480.8K              | 9.6%         | 38.5  | 1.3K |

# **Reviewing your baseline plan**

You will be presented with a summary of all of your selections, and have visibility of your baseline plan including expected attention performance. You can navigate within this screen to better understand the predicted outcomes based on your initial media plan.

|                                                |                         | START DATE                              |              |           | END DATE * |            |           | CAMPRION 05.  | ECTIVE.   |   | AD FORMATS         |         |
|------------------------------------------------|-------------------------|-----------------------------------------|--------------|-----------|------------|------------|-----------|---------------|-----------|---|--------------------|---------|
| \$376,666.67                                   |                         | 01/04/202                               | 24           | 0         | 01/04/200  | 24         | - 0       | Increase re   | rense     |   | Configure for      | mats or |
| ounres. 0                                      |                         | ASE GROUP                               | . 0          |           |            |            |           | TOLERANCE LE  | VIL. 0    |   | OPTIMISATION DBJEC | 1945    |
| 1 selected                                     | × ×                     | 5,5 sales                               | ted          | Х т       | 3/3 select | ned 3      | < v       | Modium (3     | (Peo      | v | Select             | ~       |
|                                                |                         |                                         |              |           | 0          | OLLAPSE A  |           |               |           |   |                    |         |
| Scenario com<br>valuate and adjust             | parison<br>the scenario | Ps budget mix                           |              |           | 0          | OULAPSE A  |           |               |           |   |                    |         |
| Scenario com<br>valuate and adjust             | parison<br>the scanario | i's budget mix<br>ACTINE ATT            | DATION SECO  | 405       | ٥          | INITATIE V | SSIVE AT  | TENTION SECON | 05        |   |                    |         |
| Scenario com<br>valuate and adjust<br>scenareo | parison<br>the scenario | P's budget mix<br>ACTINE ATT<br>ACH PER | DATION SECON | 405<br>94 | ound o     | PER BEACK  | ISSING AT | TENTION SECON | DS VOLUME | 0 | BRANG UPLIFT ()    | ACTON   |

By clicking on your Base scenario, you'll be able to dive deeper into the predicted campaign performance in the detailed scenario view.

Within the detailed scenario you can find a comprehensive analytical outline of the predicted performance of that scenario at a channel by channel level.

| Last motified at                                                     | 06/02/2024, 10:23-44                                                                                                    |                                           |                                                                                                    |                                                                  |                               | <                                  | Share 3 Export :                                                                |  |  |
|----------------------------------------------------------------------|----------------------------------------------------------------------------------------------------|-------------------------------------------|----------------------------------------------------------------------------------------------------|------------------------------------------------------------------|-------------------------------|------------------------------------|---------------------------------------------------------------------------------|--|--|
| ND4FT<br>\$378,866.667                                               |                                                                                                    | 87ART 0                                   | 0478<br>2024                                                                                             |                                                                  | 31/05/2024                    | Bublett con<br>Plan Tolera         | BLOGET CONSTRAINTS<br>Plan Tolerance - Medium                                   |  |  |
| countries<br>Authorite                                               |                                                                                                    | AGE 08<br>18 - 21<br>55+                  | ASE CROUPS<br>18-24 25-34 26-44 45-54<br>55+                                                             |                                                                  | othotiks<br>Male Female Other | ortoxication could the<br>Describe |                                                                                 |  |  |
| Channels 30 Parm                                                     | uts                                                                                                    |                                           |                                                                                                    |                                                                  |                               |                                    |                                                                                 |  |  |
|                                                                      |                                                                                                    |                                           |                                                                                                    | 000                                                              | APSE A                        |                                    |                                                                                 |  |  |
| Scenario mix o                                                       | detailed view                                                                                                    |                                           |                                                                                                    |                                                                  |                               | CHANN                              | EL VIEW FORMAT VIEW                                                             |  |  |
| lusiums the scenar                                                   | io's budget mile and                                                                                                    | 6 performanc                              | te metrics by chann                                                                                      | ei and format                                                    |                               |                                    |                                                                                 |  |  |
| CHANNEL                                                              | io's baciget wie and<br>subset                                                                                                    | o portormani<br>Mix                       | nemetrics by chann                                                                                       | el and format                                                    | AUDENCE                       | ACTIVE ATTENTION<br>VOLUMENTS)     | PERSON ATTENTION<br>POLYME(S)                                                   |  |  |
| CHANNEL<br>BYOD                                                      | ors bacget wit and<br>pupert                                                                                                    | 6 performano                              | neversions                                                                                               | REACH                                                            | ADDENCE                       | ACTIVE ATTENTION<br>VOLUMENTS      | PASSIVE ATTENTION<br>POLYME(E)                                                  |  |  |
| convolution the scenario<br>convolution<br>BVOD<br>Facebook          | BUDDET<br>BUDDET<br>E-ME MILLET                                                                                                    | e performano<br>Mix                       | normatics by chann<br>normalisions<br>3,703,000,00<br>Normalisions                                       | REACH                                                            | AUDERCE                       | ACTIVE ATTENTION<br>VOLUMEIT)      | PASSING ATTENTION<br>FOLOMETRI                                                  |  |  |
| Distuste the scenar<br>Distustes<br>BVOD<br>Facebook<br>General Web  | BUDGET<br>BUDGET<br>Des and BT<br>Des and BT                                                                                                    | o performance<br>Mix<br>amino<br>Tiblico  | normatrice by channe<br>normationes<br>9,703,000,000<br>hannolossi an<br>hannolossi an<br>hannolossi an  | REACH<br>REACH<br>BUILDEN<br>TUIDEN                              |                               | ALTIVE ATTENTION<br>VECUMEN        | Passing Attestion<br>Vocanical<br>Production<br>Notice and<br>Notice and Attest |  |  |
| CHANNELS<br>CHANNELS<br>BVOD<br>Facebook<br>Ceneral Web<br>Instagram | evert<br>evert<br>beset<br>beset | 0 performance<br>MX<br>0000000<br>1000000 | to matrice by channel<br>normalisations<br>2,702,000,00<br>bumblished of<br>4,000,000,00<br>4,000,000,00 | ei and format<br>REACH<br>BILOWN<br>BILOWN<br>SILLION<br>SILLION |                               | ALT THE ATT A BUT DA               |                                                                                 |  |  |

Against each channel within the baseline scenario you will find the budget breakdown by mix as well as other key metrics such as impressions, mix, reach, target audience and Active Attention Volume measured in seconds.

| HARREN | SUBBRT     | MIX    | MPRESIDAR | MADE N | AURCENECE    | VOLUME(8)     | VOLEM#(R) |
|--------|------------|--------|-----------|--------|--------------|---------------|-----------|
| 000    | 100.000.07 | 10.000 | 1.111.000 | 41.791 | 1.011.040.00 | 10.001.000.78 | 1.00.000  |

You can also opt to use a format level view, which presents the scenario in a table view that also incorporates ad formats recommended per channel.

| CHANNEL | FORMAT         | BUDDE1      | MIX    | INPRESSIONS  | VOLUME(5)     | VOLUME(2)      |
|---------|----------------|-------------|--------|--------------|---------------|----------------|
|         | TVC 10 seconds | \$11,111.11 | 2.95%  | 617,283.00   | 1,000,000,000 | 1.111.000      |
|         | TVC 15 seconds | \$11,111.11 | 2.95%  | 617,283.00   | 4,400,101.00  | 1000,700,000   |
|         | TVC 20 seconds | \$11,111.11 | 2.95%  | 617,283.00   | 1.000         | 4,101,000,70   |
| EVOD    | TVC 30 seconds | \$11,111.11 | 2.95%  | 617,283.00   | 1,000,000,000 | 10000.0000     |
|         | TVC 40 seconds | \$11,111.11 | 2.95%  | 617,283.00   | 4,000,000,000 | 10,000,000,000 |
|         | TVC 60 seconds | \$11,111.11 | 2.95%  | 617,283.00   | 11,000,007,00 | 10.001.000.000 |
|         | Total          | 100,000.07  | 17.70% | 3,703,698.00 | A11071044-10  | 1000000000     |

Both of these views highlight the scenarios that have been recommended by the optimisation model.

### **Key optimised metrics**

Within the key optimised metrics you will see a table that compares the baseline performance against the chosen scenario factoring in optimised objectives and expected attention-based outcomes.

| serviciand now the optimised scenario performs comparing to the original modia plan |           |
|-------------------------------------------------------------------------------------|-----------|
| DEVER                                                                               |           |
| Attention seconds per reach                                                         | 1.0       |
| Attention seconds per impression                                                    |           |
| Brand uplift                                                                        | 1.01      |
| Impressions.                                                                        | 10,00,000 |
| Reach                                                                               | 1212710   |
| Active attention volume seconds                                                     | #100000   |

On the right hand side of that table you will see the overall optimisation objective and expected results, as well as contextual commentary explaining what this outcome means specifically to your campaign.

#### **Attention-Adjusted® Reach Curves**

You will also see a reach curve comparison, similar to the one seen prior but based on the finalised scenario selection. This comparison will simply show the predicted performance difference between that of the baseline plan, and the chosen scenario. This will also feature attention performance by channel, key optimisation metrics for the entire campaign, and allow you to review our market-first Attention-Adjusted® Reach Curves.

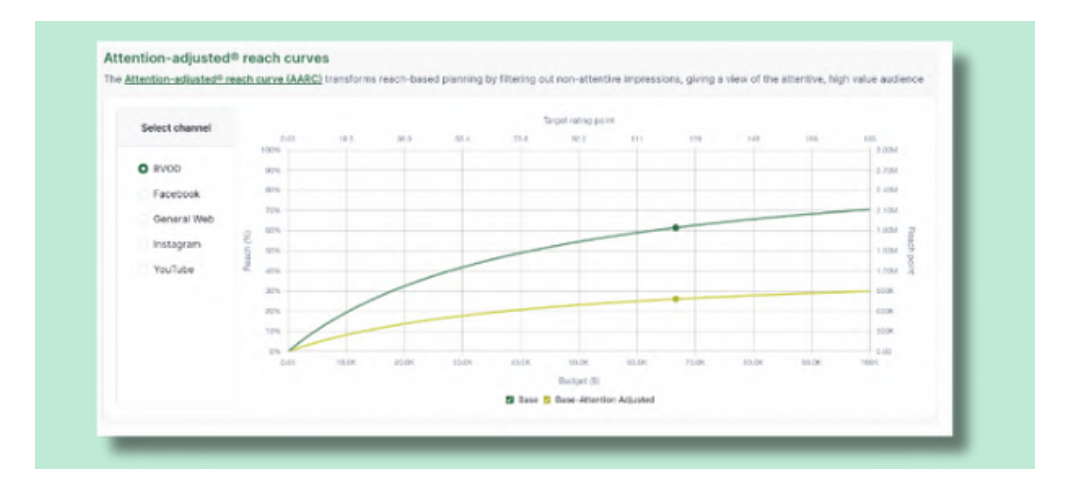

Attention-Adjusted® Reach Curves elevate reach-based planning by filtering out non-attentive impressions, giving you a view of your potential attentive audience.

They provide you with the true human attention volume for the reach you're buying so that, per channel, you can see how your investments translate to eyes-on-ad attention in direct relation to audience size. This in-turn allows you to better tailor your campaign spend and placements toward the most effective channels and formats.

You will then see a final visualisation in the form of an updated media mix breakdown, which will showcase the media mix against that of the baseline.

| Annual state and a set of the state of the state of the s |                                                                                                    |         |  |  |
|----------------------------------------------------------------------------------------------------|----------------------------------------------------------------------------------------------------|---------|--|--|
| Compare the media mix by budget spend between                                                                                                    |                                                                                                    |         |  |  |
|                                                                                                    |                                                                                                    |         |  |  |
|                                                                                                    |                                                                                                    |         |  |  |
| 1673                                                                                                    |                                                                                                    |         |  |  |
| 101                                                                                                    |                                                                                                    |         |  |  |
|                                                                                                    |                                                                                                    |         |  |  |
| 70%                                                                                                    |                                                                                                    |         |  |  |
| 2 mm                                                                                                    |                                                                                                    |         |  |  |
| 2                                                                                                    |                                                                                                    |         |  |  |
| 2 100                                                                                                    |                                                                                                    |         |  |  |
| 5 40%                                                                                                    |                                                                                                    |         |  |  |
|                                                                                                    |                                                                                                    |         |  |  |
| 33                                                                                                    |                                                                                                    |         |  |  |
| 20                                                                                                    | and the second second second second second second second second second second second second second second second |         |  |  |
|                                                                                                    |                                                                                                    |         |  |  |
| 1.1                                                                                                    |                                                                                                    |         |  |  |
| 65                                                                                                    |                                                                                                    |         |  |  |
|                                                                                                    | Esso                                                                                                    |         |  |  |
|                                                                                                    | <ul> <li>BISD . Floebook . Ganera Vico . Instagram .</li> </ul>                                                  | Wolfabe |  |  |
|                                                                                                    |                                                                                                    |         |  |  |

### **Scenario creation**

By returning to the campaign comparison screen, you'll then be able to start iterating and exploring the potential attention and commercial outcomes available to you by optimising your baseline plan with adjustments to spend allocation, format selections and more.

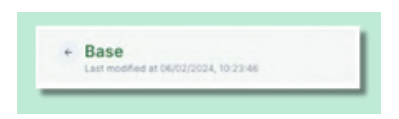

What you will then focus on is the key parameters such as start date, end date, campaign objective, country, age and gender, as well as plan tolerance and optimisation objective.

| store, store are store | * 1.4HL | CORDER & MULTIPARE, 1 | Vicin |              |     |                    |   |                                              |
|------------------------|---------|-----------------------|-------|--------------|-----|--------------------|---|----------------------------------------------|
| NUDDET.                |         | START DATE .          |       | END DATE .   |     | CAMPAIGN OBJECTIVE |   | AD FORMATE                                   |
| \$376,666.67           |         | 01/04/2024            | 0     | 01/04/2024   |     | Increase revenue   |   | Configure formats III                        |
| COUNTRIES . O          |         | ACC 68019 * 🔘         |       | GENBER + 🕤   |     | TOLEBANCE LEVEL .  |   | OPTIMISATION OBJECTIVE .                     |
| 1 selected X           | ÷       | Eph selected          | × ~   | 3/3 estected | х ~ | Medium (30%)       | ÷ | Select                                       |
| © Ominate sominios     |         |                       |       |              |     |                    |   | Active attention seconds<br>per reach (AApR) |
|                        |         |                       |       | COLLAPSE     | ~   |                    |   | Dravd unlift                                 |

### **Campaign tolerance**

Within the budget constraints drop-down, you will be presented with the ability to set plan tolerance, in which you can set a low, medium, or high value.

Within the plan tolerance you are able to set a tolerance allowance that will allow your spends to be optimised based on where and what ad formats attentionPLAN® determines your budgets may be best utilised for optimum results.

| Medium (30%)                     | ~ |
|----------------------------------|---|
| Low (10%)                        |   |
| <ul> <li>Medium (30%)</li> </ul> | 1 |
| High (50%)                       |   |

A low tolerance will set a 10% limit on optimised spend, medium will set 30% and a high tolerance allows for a 50% differential to the campaign budget allocation toward where the machine learning data determines is most suited.

#### Ad formats and creative mix

Within ad formats, you can configure the ad formats and CPMs for the optimisation.

In most cases, ad creative is completed prior to the media planning process. This may restrict you in terms of the types of ads and formats that you can serve to deliver best results based on predicted attention performance. There is a CPM box in which you can enter a custom CPM that is unique to your format.

Where possible, it is advised to run your plan through attentionPLAN® prior to the finalisation of your creative assets to save on time, effort and resources.

### **Optimisation objectives explained**

Within the optimisation objective, you can optimise your campaign activities based upon your overall objectives.

Brand Uplift optimises towards the likelihood of your brand being considered at a purchase occasion. Recommended for strengthening market position.

Active Attention Seconds per Reach optimises toward the average number of attention seconds per reach. Recommended for increasing brand awareness and retention.

# Scenario generation and comparison

Once you have selected the objective(s) most important to your campaign, you can then click the generate scenarios button which utilise the attention data and prediction algorithms to present you with likely results based on your criteria.

You will then be provided with a scenario comparison table, which describes all of the different scenarios that have been generated from your selections and the percentage change from the Baseline plan.

You can create as many scenarios as you like until you find the one that matches your desired objectives and goals.

| ate and adjust | the scenario's budg | et mix               |            |           |                      |             |               |        |
|----------------|---------------------|----------------------|------------|-----------|----------------------|-------------|---------------|--------|
|                | ACT                 | THE ATTENTION SECOND | •          | PAI       | SIVE ATTENTION SECON | 98          |               |        |
| DETRANC        | PER REACH           | PER INPRESSION       | VOLUME ©   | PER REACH | PERIMPRESSION        | VOLUME ()   | analo becet @ | ACTION |
| Base           | 10.04               | +-1                  |            | 10.04     | 1.14                 | 110,780,088 | 10.000        |        |
| BU-001         | ▲ 35.3%             | 8-00<br># 25.5%      | ▲ 28.6%    | a 42.9%   | ▲ 32.5%              | ▲ 35.8%     | a 0.71%       | 8      |
| AApR-001       | 10.00               | 5.00                 | 10.710.716 | 1000      | 10.14                | 170,400,001 |               |        |

# Scenario generation and comparison

Each of these new scenarios corresponds to a particular optimisation objective, and you can see where certain results may be higher or lower based on the potential scenario presented.

You will have the ability to go back and adjust any of these parameters and re-generate the scenario multiple times.

Simply click on any of these scenarios to access the detailed view for that scenario and campaign breakdown.

| IVERS                           | AAP8-001                 | BADE         |                                           |
|---------------------------------|--------------------------|--------------|-------------------------------------------|
| ttention seconds per reach      | 44.9%                    |              |                                           |
| ttention seconds per impression | a 32.9%                  |              | 7                                         |
| nand uplift                     | + 1.21%                  | 0.005        | AApR change                               |
| opressions                      | 10,700,000.00<br>A 1.575 | -            | 44.91%                                    |
| sach                            | 6,007 000 00<br>• 4,74%  | 1.010.010.00 |                                           |
| ctive attention volume seconds  | 4.111                    | ******       | Active Attention Seconds Per Reach (AAp8) |

On the reach curve comparison you will find the expected reach performance for each campaign scenario and channel, and you can toggle between each of them by selecting your channel on the left hand side.

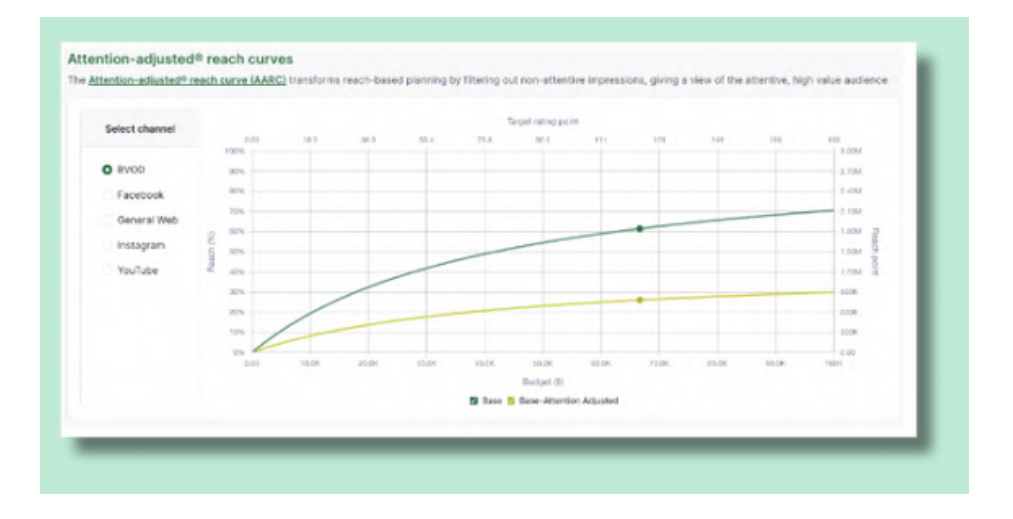

On the reach curve itself you will find each of the different scenarios that were generated plotted, so that you can compare the reach between each of these scenarios and view Attention-Adjusted® Reach Curve performance.

You will then see a final visualisation in the form of an updated media mix breakdown, which will showcase the final scenario media mix against that of the original baseline.

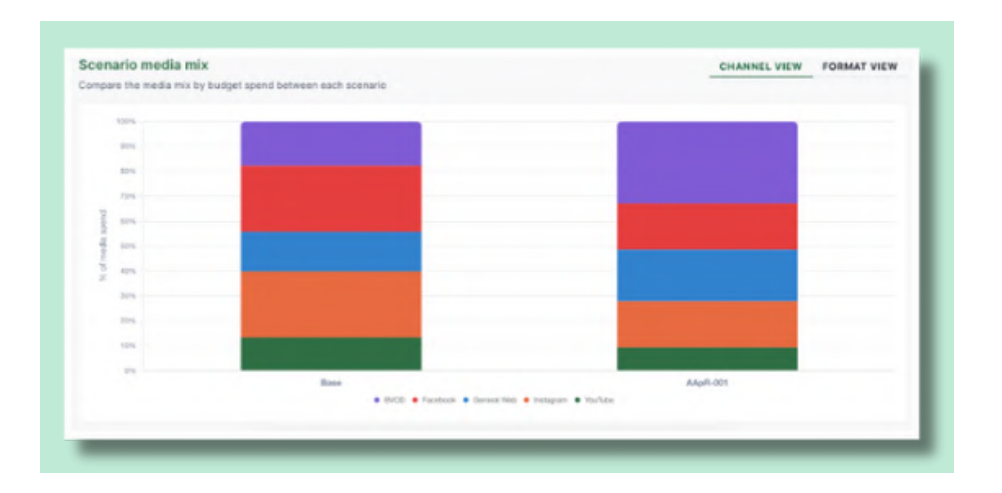

# Media planning made easy

And there you have it. Media planning made easy and optimised to deliver the best human attention based outcomes across all platforms, devices and channels to suit whatever your campaign or business objectives may be.

Watch our helpful onboarding video here, or for a personalised run through of the attentionPLAN® platform contact the Amplified Intelligence Customer Success Team via support@amplifiendintelligence.com.au.